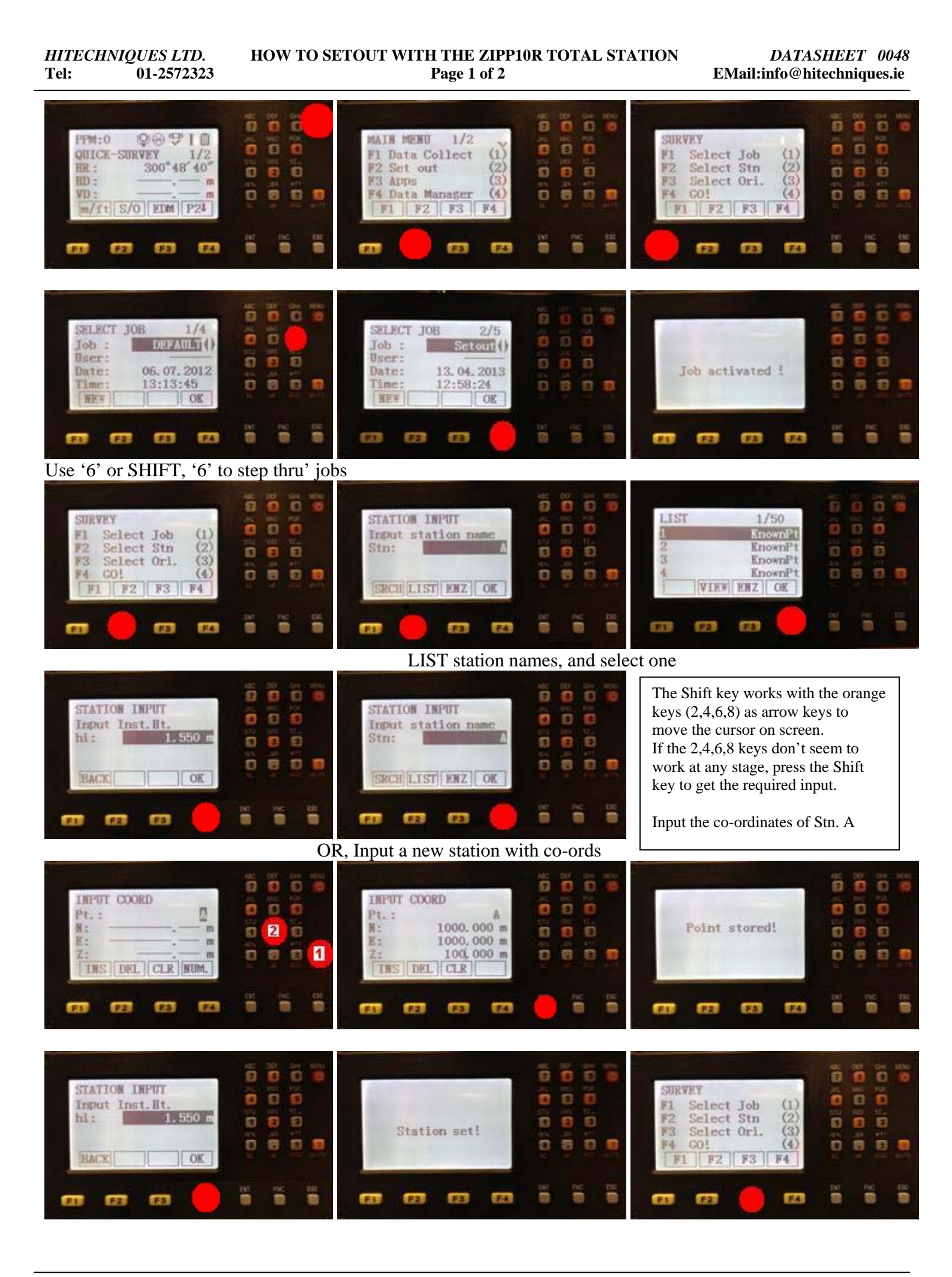

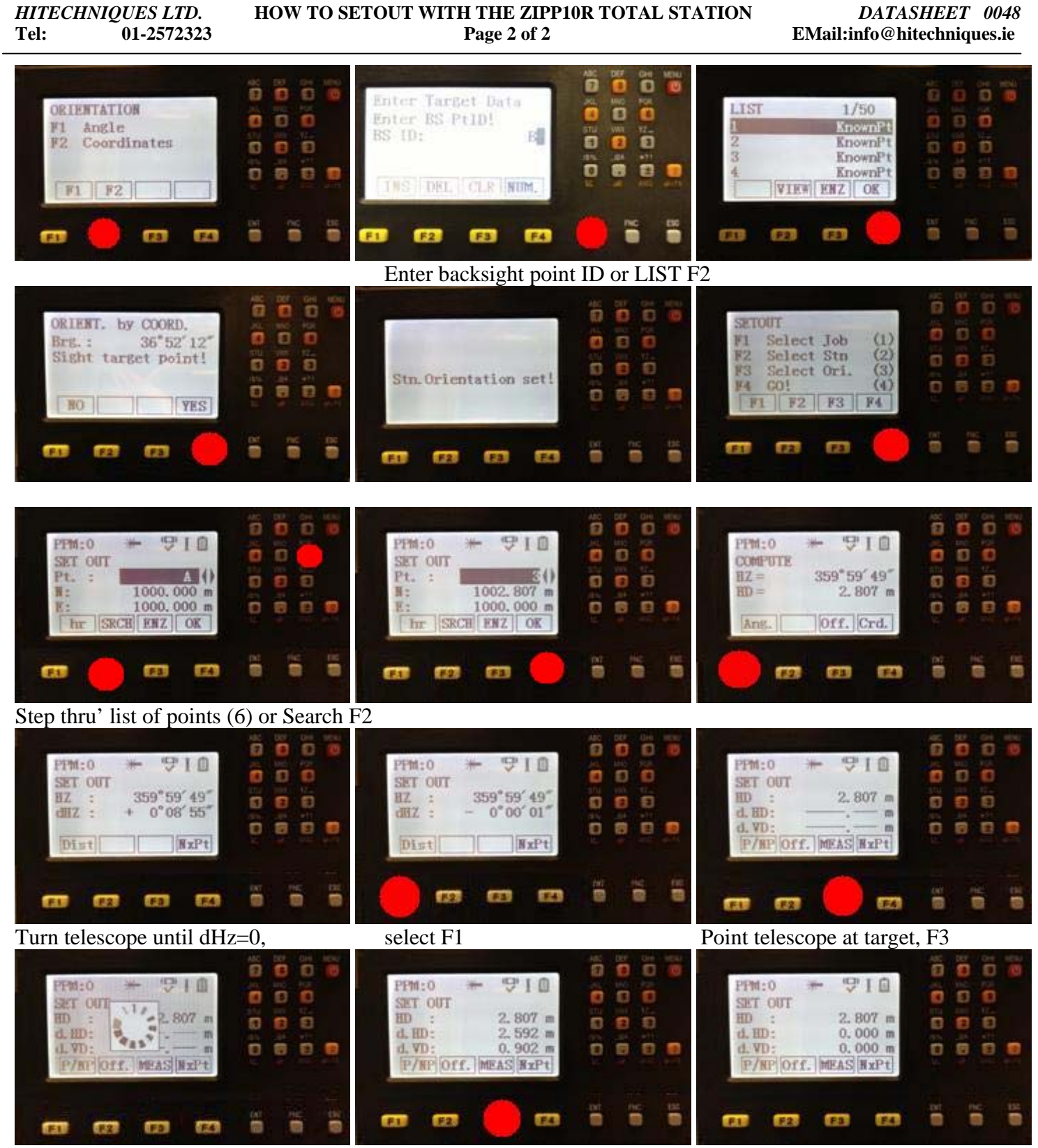

Move target and re-MEAS F3 until d.HD=0